## 第一步:打开并登陆"个人所得税"APP,点击"综合所得 年度汇算"

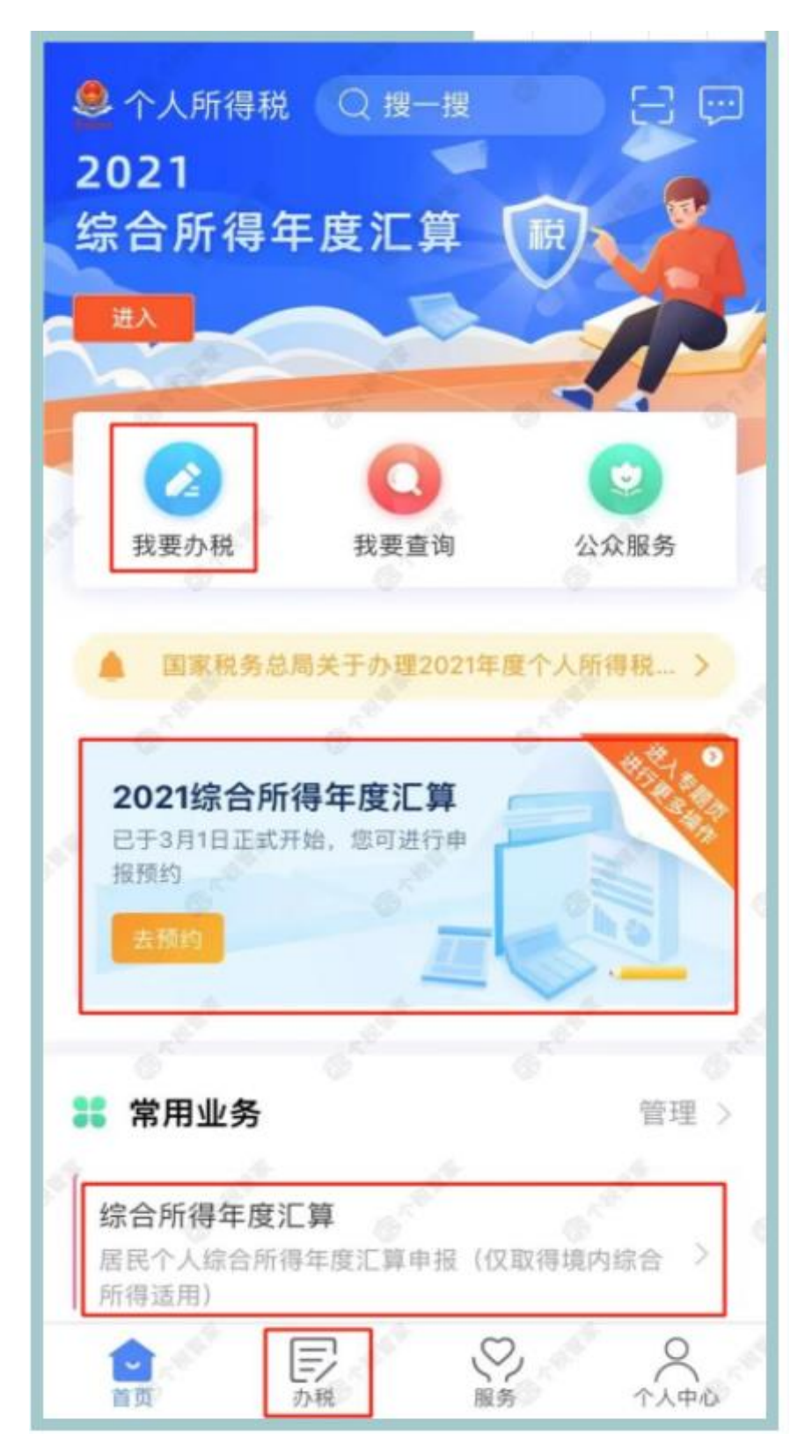

#### 第二步:选择"2021年度"进行申报

| く返回                                                                                                    | 综合所得年度汇 |       |     |
|----------------------------------------------------------------------------------------------------|---------|-------|-----|
| t de la companya de la companya de la compan                                                                                                    |         |       |     |
| 2                                                                                                    |         |       | si  |
|                                                                                                    |         |       |     |
| d de la companya de la companya de l |         |       | - e |
| O. rear                                                                                                    | 请选择申报年周 | E and | ×   |
| 2021年度                                                                                                    | 已开始     |       | >   |
| 往期年度                                                                                                    |         |       |     |
| 2020年度                                                                                                    |         |       | ×   |
| 2019年度                                                                                                    |         |       | >   |
|                                                                                                    | - W.    | 19 C  | 0   |

### 第三步: 点击"我需要申报表预填服务"-"开始申报"

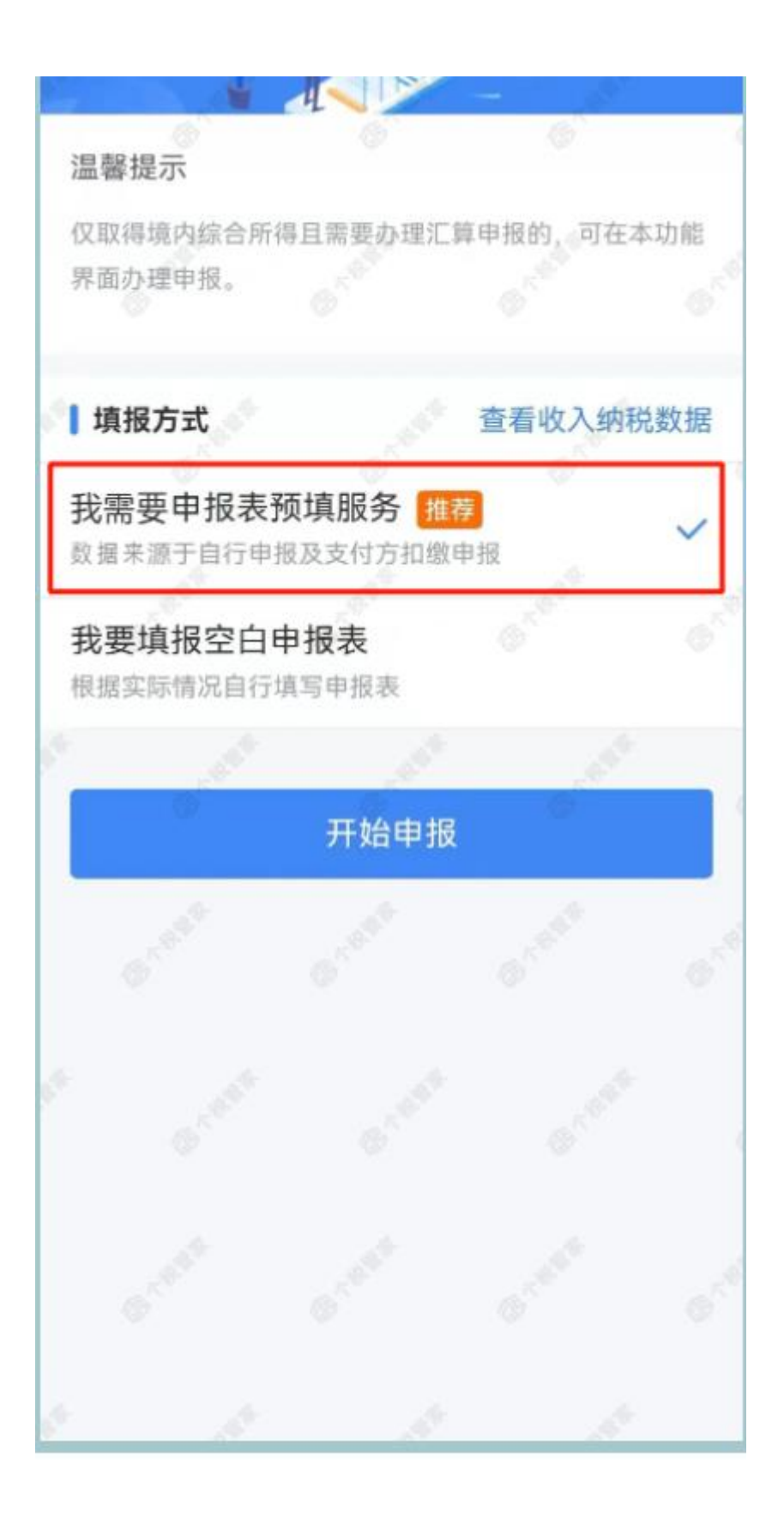

第四步:确认"个人基础信息",选择"汇算地",确认无误

点击"下一步"

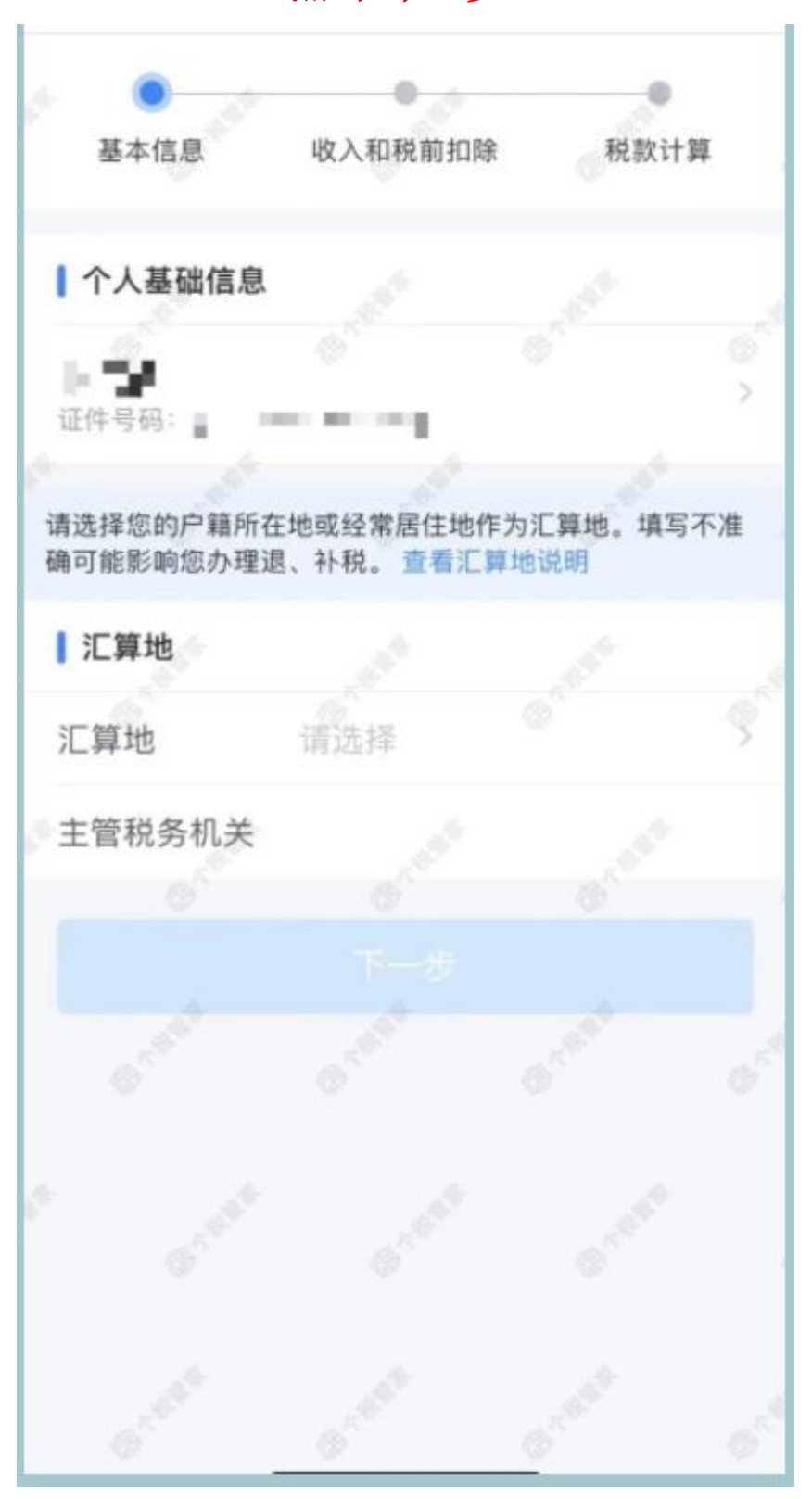

第五步:查看"收入和税前扣除"信息,确认无误后点击"下一

步"

| く返回                  | 标准申报                        | · · · ·             |
|----------------------|-----------------------------|---------------------|
|                      |                             |                     |
| 基本信息                 | 收入和税前扣除                     | 税款计算                |
| 应纳税所得额=收<br>专项附加扣除-依 | 入-费用-免税收入-减除<br>法确定的其他扣除-准予 | 读费用-专项扣除-<br>扣除的捐赠额 |
| 请准确填写收入、费            | 用、免税收入和税前扣除等值               | 言息,系统将根据您填          |
| 写的内容自动计算应            | 纳税所得额。                      |                     |
|                      |                             |                     |
| 收入 (元)               |                             |                     |
| 工资薪金                 | ① 存在奖金,请在                   | 详情中进行确认             |
| 劳务报酬                 |                             | 0.00 >              |
| 请您对填报的数据             | 以真核实                        |                     |
| 稿酬                   |                             | 0.00 >              |
| 请您对填报的数据             | 认真核实                        |                     |
| 特许权使用费               | 6 6                         | 0.00 >              |
| 费用、免税收               | <b>女入和税前扣除</b>              |                     |
| 请先处理待确认事             | 项,再点击下一步                    |                     |
| 应纳税所得额               | 保存                          |                     |

第六步:提交申报后,显示应补税额为本次应补/退税额,

点"继续"

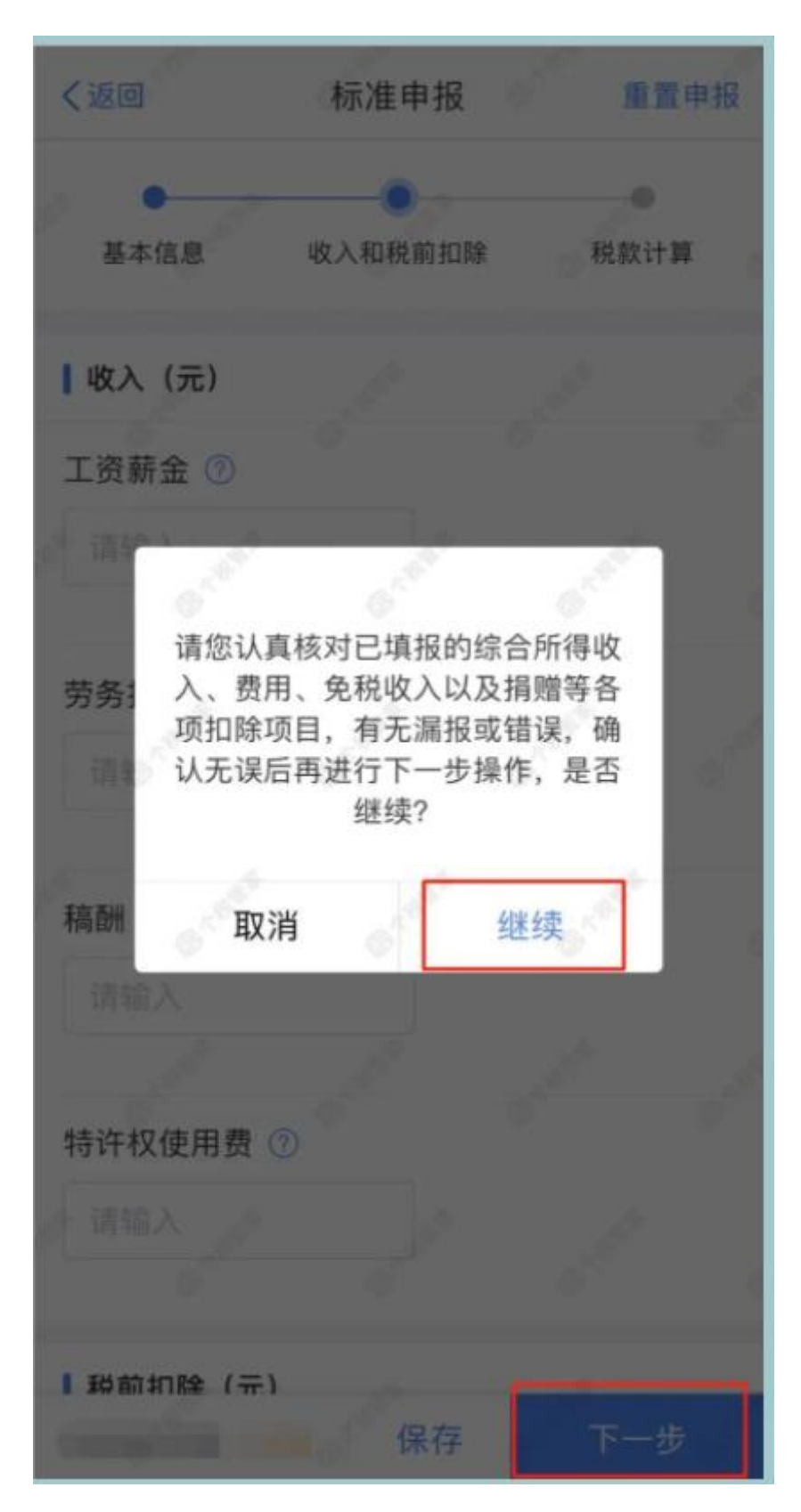

第七步: 点"确认"

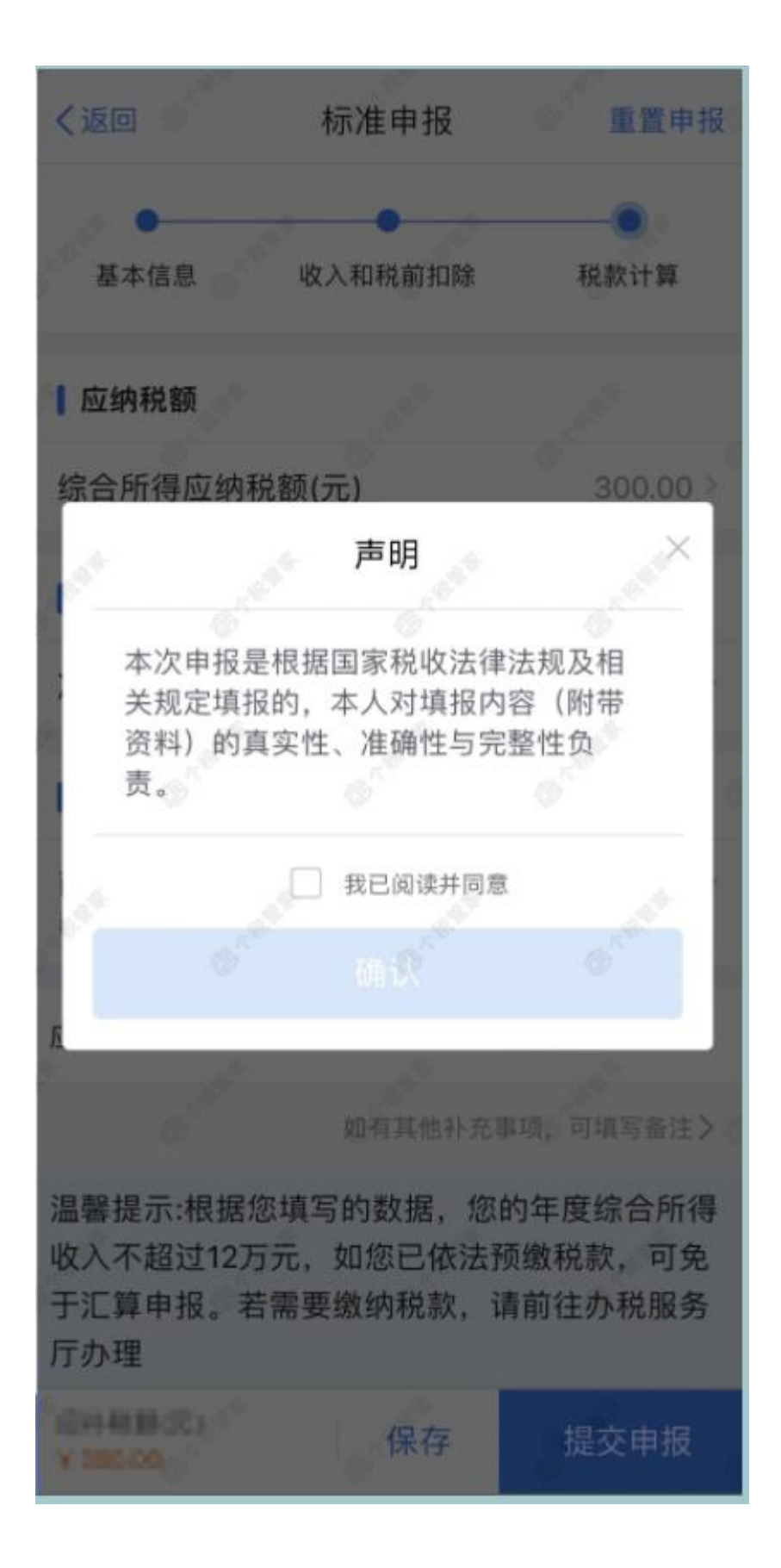

第八步: 根据计算结果, 按照提示"申请退税"或"立即缴

税"

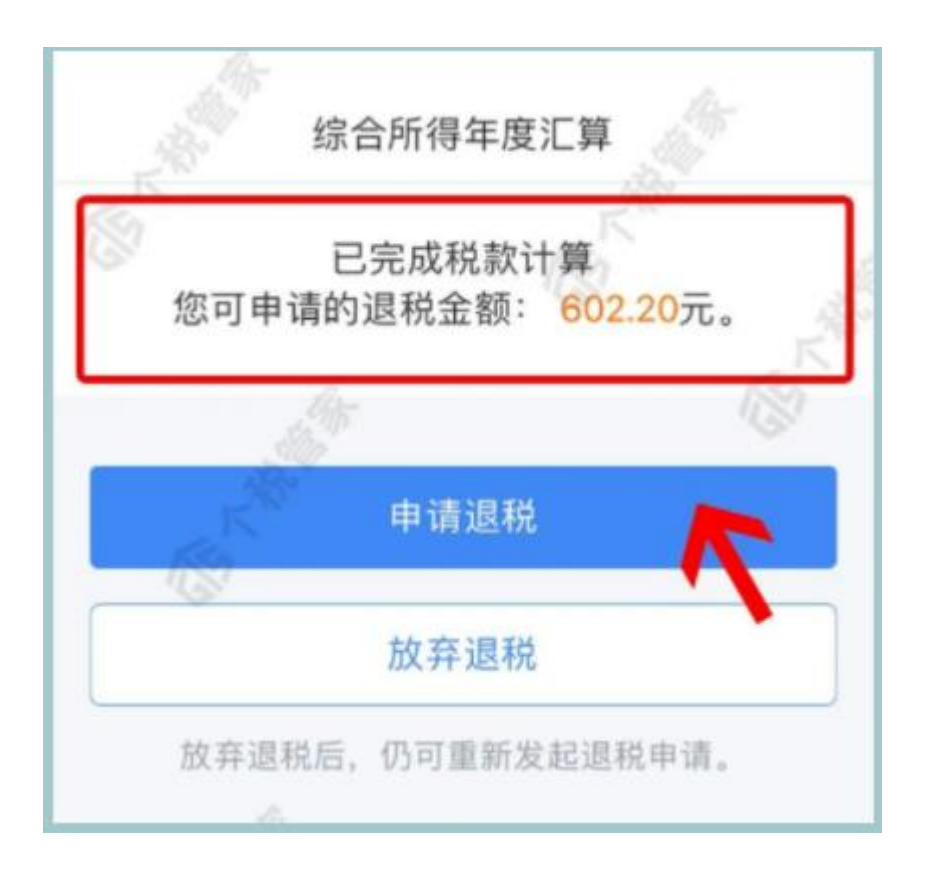

第九步:选择退税的银行卡,如果没有可以点击"添加银行

#### 卡信息",选择好后点击"确定"

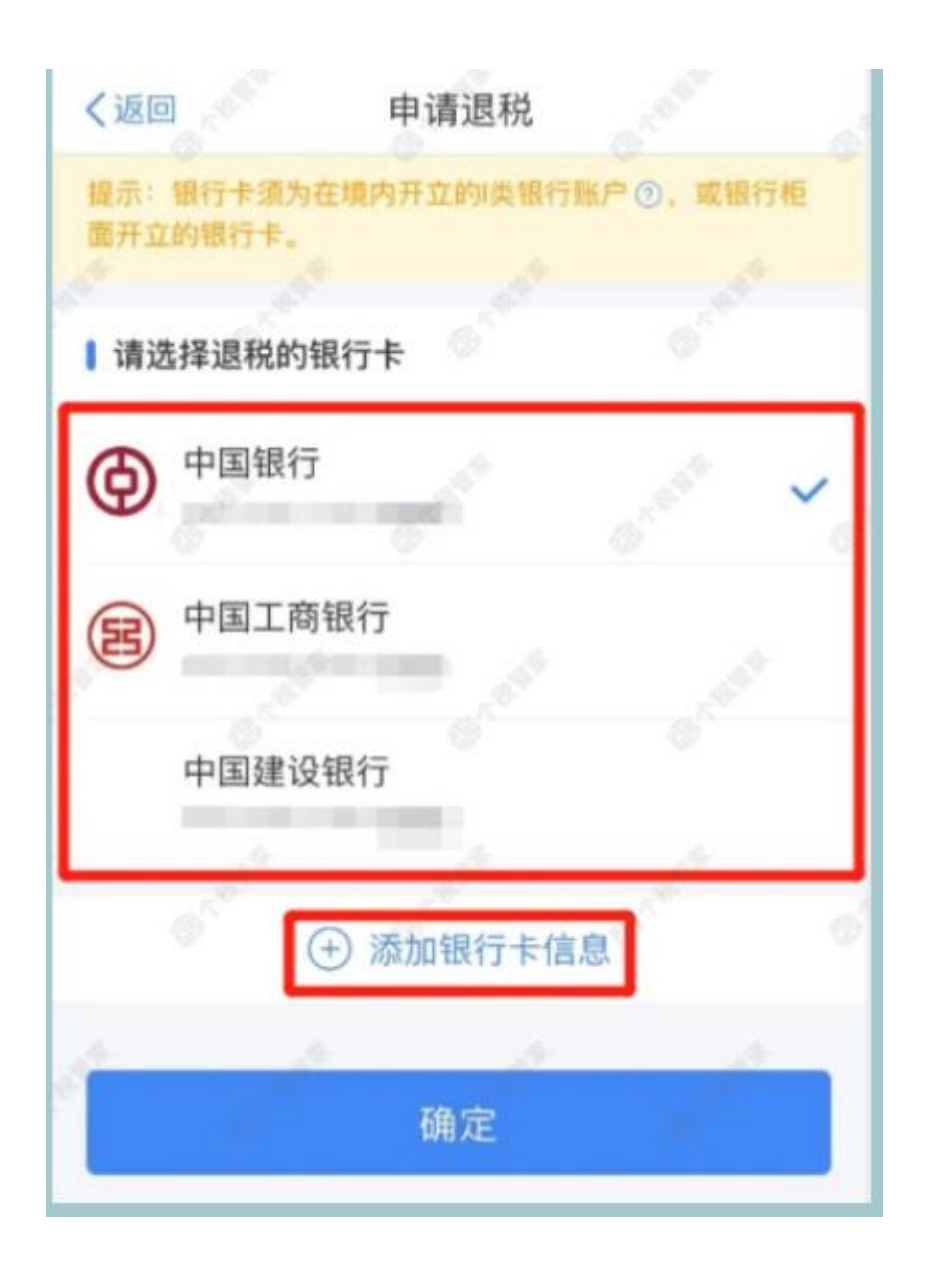

第十步: 提交成功后, 待税务审核和国库处理后, 退款即可

到账。

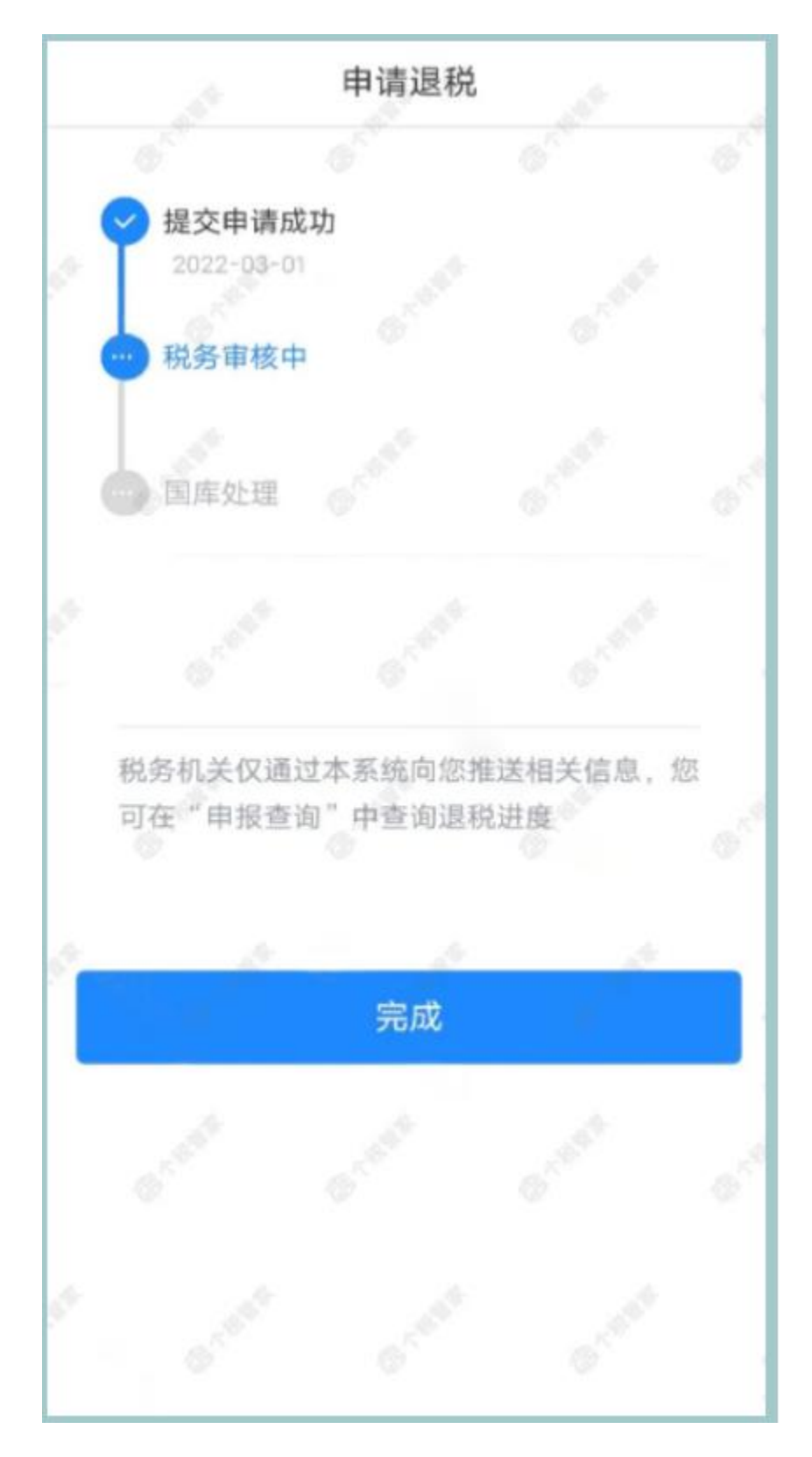

提示① 在第5步确认收入信息时,一些小伙伴会遇到需要新增或修改专项附加 扣除的情况。

点击【专项附加扣除】后,显示以下页面。填报完成后,可返回年度汇算继续 填报。

| < 3                  | 18                                      | 专项附加扣制                           | ŧ .                              | 捕                |                              |                                           |                                    | - <b>6</b> 4                     |
|----------------------|-----------------------------------------|----------------------------------|----------------------------------|------------------|------------------------------|-------------------------------------------|------------------------------------|----------------------------------|
|                      | 扣除合计<br>0.00                            |                                  | 1                                |                  |                              | <sub>第合计</sub><br>0.00                    |                                    |                                  |
| 家庭<br>无法<br>項附<br>办税 | 成员身份信息验<br>用于申报,若您<br>加扣除信息查询<br>服务厅办理。 | 证不通过或已失支<br>的专项附加扣除4<br>页面修改或携带有 | 效的专项附加扣辩<br>8息未带入,请新<br>8关身份证件前往 | 信息<br> 往专<br> 当地 | 家庭成長<br>无法用于<br>項附加引<br>の税服务 | 5身份信息验证不<br>F申报、若您的考<br>D餘信息查询页重<br>所行办理。 | 「通过或已失效的<br>「項附加扣除信息5<br>「標改或書單相关! | 2項附加扣除结息<br>R带入。请前往专<br>9份证件前往当地 |
|                      |                                         |                                  |                                  | -                |                              | 保存数据后;<br>信息页                             | <b>提示</b><br>將跳转至专项附<br>面,是否继续?    | 加扣除                              |
|                      |                                         |                                  |                                  | 2                | j.                           | 取消                                        | 保存并                                | +继续                              |
|                      |                                         |                                  |                                  | 1                |                              |                                           |                                    | Ľ,                               |
|                      |                                         |                                  |                                  |                  |                              |                                           |                                    |                                  |
|                      |                                         |                                  |                                  | 1                |                              | 1                                         | 1                                  | Ζ.,                              |

提示② 如果年收入不足12万元且需补税,或者补税金额≤400元,点击【享 受免申报】。

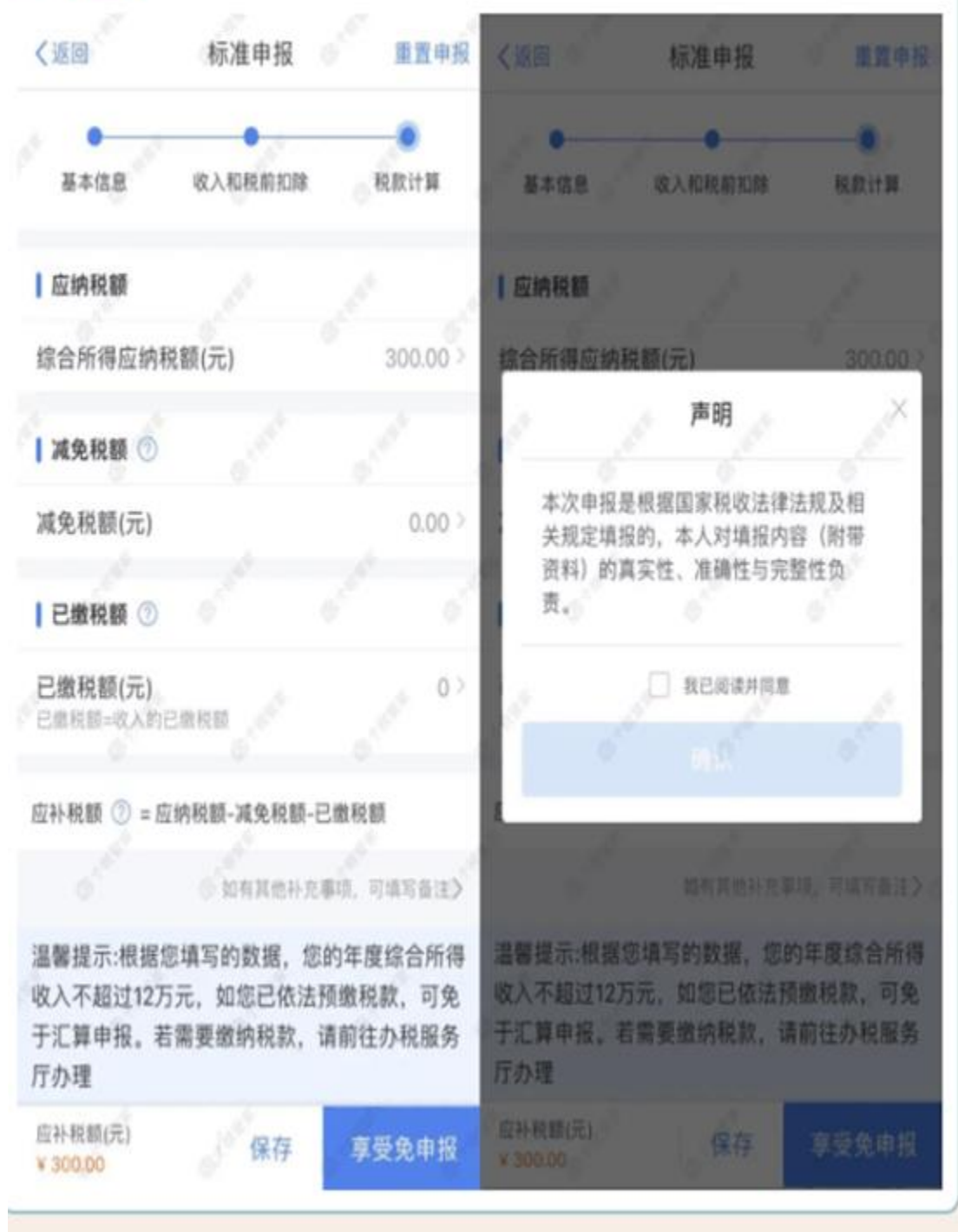

# 专项附加扣除

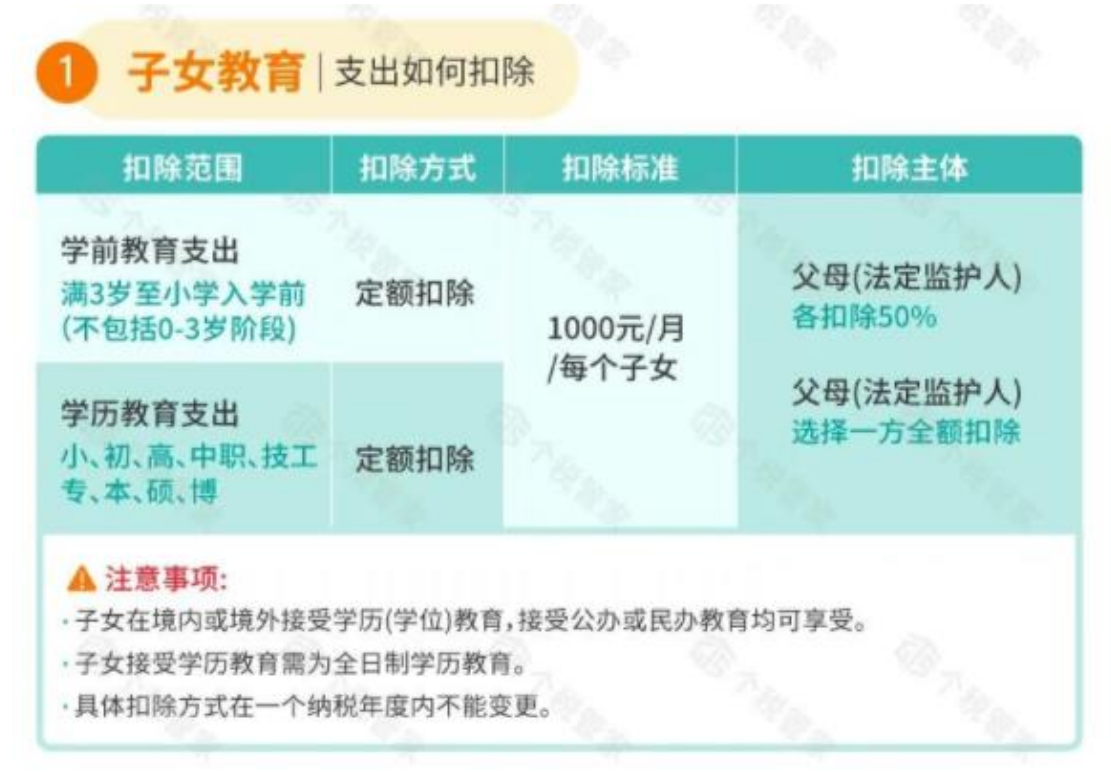

#### 2 继续教育 | 支出如何扣除

| 扣除范围                                                             | 扣除方式    | 扣除标准                    |          | 扣除主体                                         |
|------------------------------------------------------------------|---------|-------------------------|----------|----------------------------------------------|
| 学历继续教育支出<br>境内学历(学位)教育期间                                         | 定额扣除    | 400元/月<br>最长不超过<br>48个月 | 本人<br>扣除 | 个人接受本科(含)<br>以下学历(学位)<br>继续教育,可以选<br>择由其父母扣除 |
| 技能人员职业资格继续<br>教育支出<br>取得证书的年度<br>专业技术人员职业资格<br>继续教育支出<br>取得证书的年度 | 定额扣除    | 3600元                   |          | 本人扣除                                         |
| ▲ 注意事项: (学历继续教育                                                  | 支出)同一教育 | 音事项,不得重复                | 扣除。      |                                              |

| 扣除范围                          | 扣除方式        | 扣除标准                        | 扣除主体                            |
|-------------------------------|-------------|-----------------------------|---------------------------------|
| 基本医保相关医药费<br>除去医保报销后发生<br>的支出 | 限额内<br>据实扣除 | 每年在不超过<br>80000元限额<br>内据实扣除 | 本人医药费用本人或<br>其配偶扣除<br>去成年子女医药费用 |
| 个人自付累计超过15000                 |             |                             | 父母其中一方扣除                        |

| 扣除范围           | 扣除方式 | 扣除标准    | 扣除主体                                                    |
|----------------|------|---------|---------------------------------------------------------|
|                |      |         | 纳税人未婚:本人扣除                                              |
| * 本什 中 代 书     |      |         | 纳税人已婚:夫妻双方可选一方扣除                                        |
| 目套住房员款<br>间息支出 | 定额扣除 | 1000元/月 | 纳税人已婚且婚前分别购买住房                                          |
| 生偿还贷款期间        |      |         | 发生的首套住房贷款利息:                                            |
| 不超过240个月)      |      |         | 进择一套房由购买方扣除或对各自<br>购买住房分别按扣除标准的50%扣<br>除,具体扣除方式在一个纳税年度内 |

| 扣除范围                            |                                 | 扣除方式                 | 扣除标准    | 扣除主体                              |
|---------------------------------|---------------------------------|----------------------|---------|-----------------------------------|
| 主要工作城                           | 直辖市、省会(首府计<br>划单列市及经国务院<br>确定城市 | 定                    | 1500元/月 | 纳税人未婚:本人扣除                        |
| 没有目有任<br>的纳税人发<br>的住房租金(市報<br>出 | 其他城市<br>(市辖区户籍人口>100万)          | 额扣除                  | 1100元/月 | 約稅人已增且大要从方<br>主要工作城市相同:<br>由承租人扣除 |
| СШ<br>Флу                       | 其他城市<br>(市辖区户籍人口≤100万)          |                      | 800元/月  | 纳税人已婚且夫妻双方<br>主要工作城市不同:<br>分别扣除   |
| ▲ 注音車面                          | 不得与仕定贷款利息去预                     | is <del>ti h</del> n | 切除同时喜恶  | -                                 |

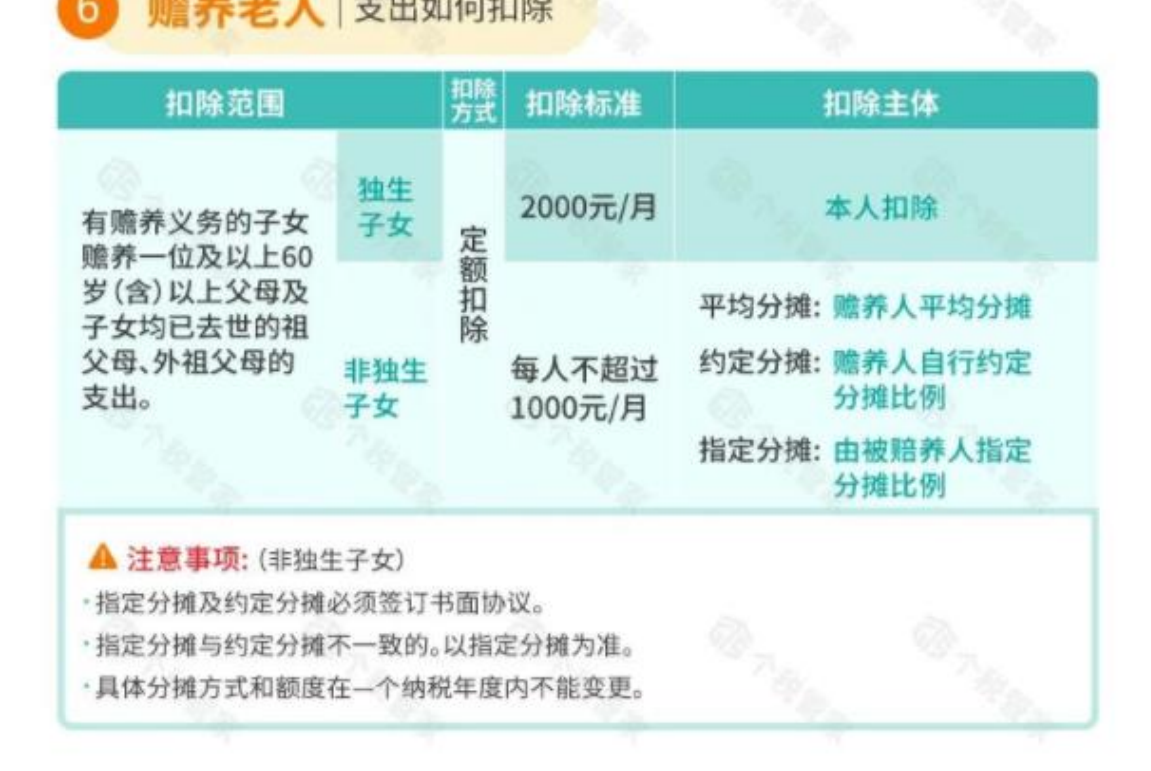